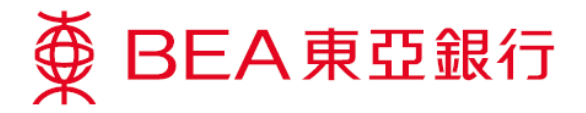

## 电子支票服务示范

## 发出电子支票

1. 选择「账户」内之「电子支票」。

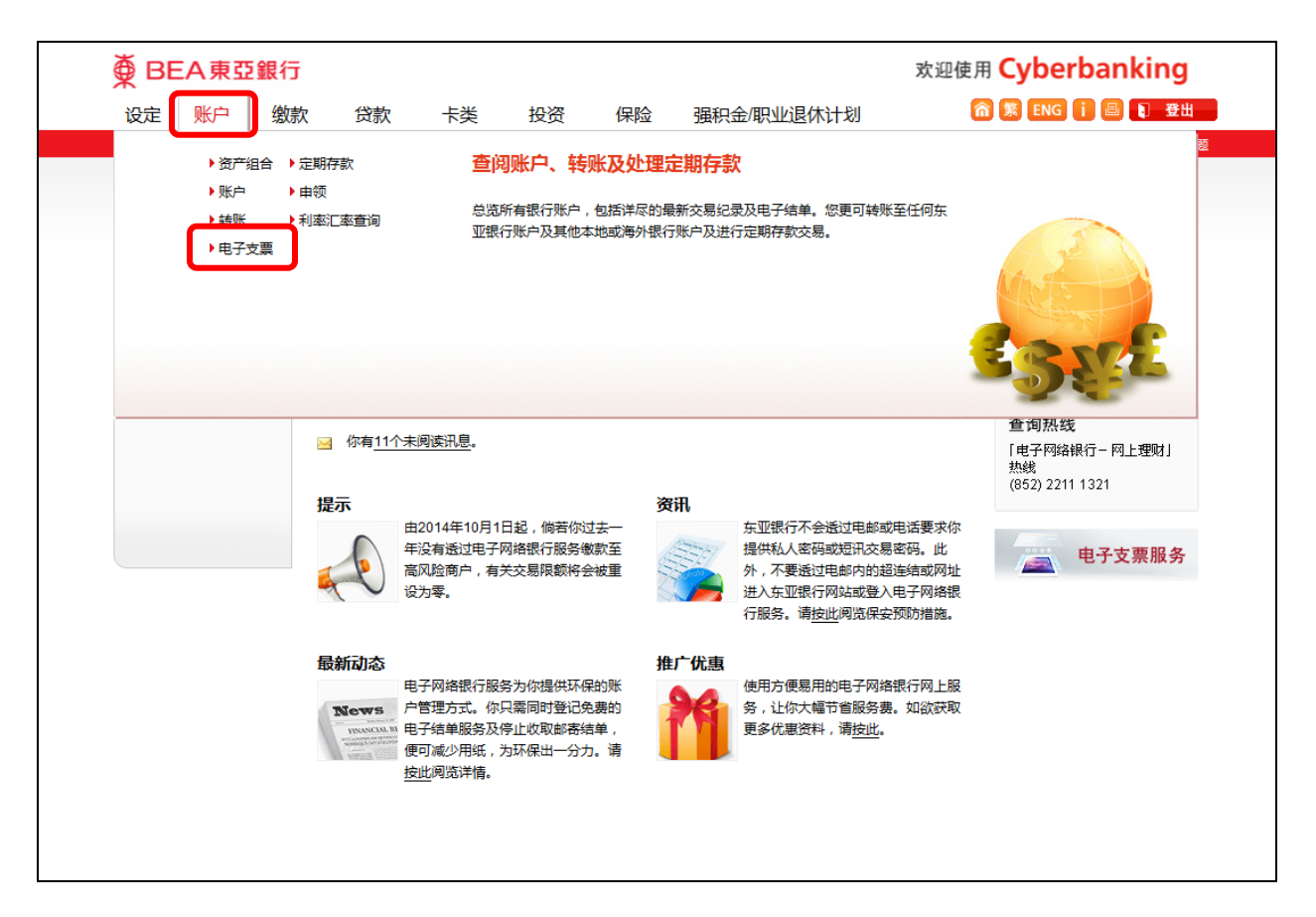

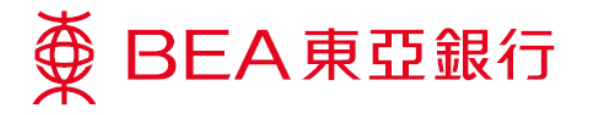

2. 选择「发出电子支票」和提取账户。

| ∯ BEA ≢       | 東亞銀行     | ī                                                                                    |                        |                  |                |                | 欢迎使用      | Cyberbanking        |
|---------------|----------|--------------------------------------------------------------------------------------|------------------------|------------------|----------------|----------------|-----------|---------------------|
| 设定 账户         | コ 缴      | 款 贷款                                                                                 | 卡类                     | 投资               | 保险             | 强积金/职业退休计划     | â         | 🐒 ENG 👔 🗏 🕄 登出      |
| 你在此 - 账户 - 电子 | 支票 - 发出电 | 子支票                                                                                  |                        |                  |                |                |           | 目 版面主题              |
| ◎ 资产组合        |          | 发出电子支票                                                                               | Ę                      |                  |                |                |           | 🖉 快速连结              |
| □ 账户          |          |                                                                                      | -                      |                  |                |                |           | ▶转账                 |
| □ 转账          |          | ▼1. 細人 / 2.                                                                          | .何认 /3.テ               | Ebk              |                |                |           | ▶账单                 |
| 🛛 由子支曹        |          | 提取账户:                                                                                |                        |                  |                |                |           | ▶ 定期存款              |
| 白い人家          |          | 堤取咲山・                                                                                | 01588                  | 1 (i             | i=Account=港F   |                | ビンへを利用    | ▶ 股票买卖              |
| 存入音询          |          | 10240000                                                                             | 010 00                 | . (.             | r woodane ver  |                | AV-ARABAN | ▶ 邮箱 (5)            |
| 習记            |          |                                                                                      |                        |                  |                |                |           | 白动法动理时              |
| 管理            |          | 收款人姓名:                                                                               |                        |                  |                |                |           | 后初流列理则<br>赢取12时金色超薄 |
| 中法由子古司        | = (1)    | 金额:                                                                                  | 港币                     |                  |                |                |           | 手提电脑                |
| 常備もう文書        |          | 支票日期:                                                                                | 21/01/2016             |                  | <u>e19</u>     |                |           |                     |
| 停止支付申         | 子支票      | 备注(如适用):                                                                             |                        |                  | ]              |                |           |                     |
| 发出查询          |          | 重新输入 取消                                                                              |                        |                  |                |                | 继续        | S INFA              |
| 定期存款          |          | 注(活用于发出电子)                                                                           | <b>支</b> 亜):           |                  |                |                |           | 立即行动!               |
| 🖸 申领          |          | 4 N L X 201 - 14                                                                     |                        | 古史主西公            |                | *              |           |                     |
| ▶ 利率汇率查询      | 9        | <ol> <li>以上资料只保</li> <li>注册 (1.) (以上资料只保</li> <li>注册 (1.) (以上资料)</li> </ol>          | (参考,不应视为<br>(名称及支票金额   | 具头又景友。<br>输入正确。  | 피예사의세크제기       | D.             |           |                     |
|               |          | <ol> <li>请确定于发出</li> <li>() (1) (4) (5) (5) (5) (5) (5) (5) (5) (5) (5) (5</li></ol> | 电子支票後下载                | 你的电子支援           | 票。基于保安现<br>数(  | 閏由,电子支票只可下载1次。 |           | 立即体验!               |
|               |          | <ol> <li>100 以经乐业</li> <li>5. 于发出电子支</li> </ol>                                      | :#x1J电邮及田电<br>(票给收款人前, | 丁又票结收8<br>请确定电子? | 秋へ。<br>支票档案已经说 | 设定压缩档案密码。      |           |                     |
|               |          |                                                                                      |                        |                  |                |                |           |                     |
|               |          |                                                                                      |                        |                  |                |                |           |                     |
|               |          |                                                                                      |                        |                  |                |                |           |                     |

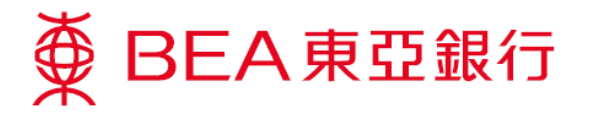

**3**. 填写收款人姓名和金额,然后选择支票日期<sup>1</sup>。

| ∯ BEA東亞銀                        | Ē                                |             |             |                  | 欢迎侦      | <b>E用 Cyberbanking</b>                 |  |  |  |
|---------------------------------|----------------------------------|-------------|-------------|------------------|----------|----------------------------------------|--|--|--|
| 设定账户 绪                          | 家 贷款 卡                           | 类 投资        | 保险          | 强积金/职业退休         | 木计划      | 🏫 繁 ENG i 🗏 🛢 🕄 登出                     |  |  |  |
| 你在此 - 账户 - 电子支票 - <b>发出电子支票</b> |                                  |             |             |                  |          |                                        |  |  |  |
| D 资产组合                          | 发出电子支票                           |             |             |                  |          | 🖉 快速连结                                 |  |  |  |
| ▶ 账户                            | ▶ 1. 编入 〉 2 确认                   | > 3 完成      |             |                  |          | ▶ 转账                                   |  |  |  |
| □ 转账                            |                                  |             |             |                  |          | ▶账单                                    |  |  |  |
| □ 电子支票                          | 提取账户:                            |             |             |                  |          | <ul> <li>定期存款</li> </ul>               |  |  |  |
| 存入                              | 提取账户: 0:                         | 15881 (i    | -Account-港方 | 元往来) 🗸           | [查询账户馀额] | <ul> <li>股票买卖</li> <li>お第一次</li> </ul> |  |  |  |
| 存入查询                            | 转账详情                             |             |             |                  |          | ▶ 빠和 (5)                               |  |  |  |
| 登记                              | 收款人姓名: CF                        | HAN TAI MAN |             |                  |          | 启动流动理财                                 |  |  |  |
| 管理                              | 金额: 港                            | 貢 1000      |             |                  |          | 赢取12吋金色超薄<br>毛堤由時                      |  |  |  |
| 申请电子支票簿                         | 支票日期: 21                         | /01/2016    |             |                  |          |                                        |  |  |  |
| 发出电子支票 ▶                        | <b>备</b> 注(如适用): RE              | MARK        |             |                  |          |                                        |  |  |  |
| 停止支付电子支票                        |                                  |             |             |                  |          |                                        |  |  |  |
| 反出宣闻                            | 重新输入 取消                          |             |             |                  | 獲续       | 2000                                   |  |  |  |
| 定期存款                            | 注(适用于发出电子支票):                    |             |             |                  |          | 立即行动!                                  |  |  |  |
| 🖸 申领                            | 1. 以上资料只供参考,                     | 不应视为真实支票发出  | 出确认或通知:     | Ħ.               |          |                                        |  |  |  |
| 🖸 利率汇率查询                        |                                  |             |             |                  |          |                                        |  |  |  |
|                                 | <ol> <li>4. 你可以经东亚银行电</li> </ol> |             |             |                  |          |                                        |  |  |  |
|                                 | 5. 于发出电子支票给收                     | 【款人前,请确定电子3 | 支票档案已经i     | <b>安定压缩档案密码。</b> |          |                                        |  |  |  |
|                                 |                                  |             |             |                  |          |                                        |  |  |  |
|                                 |                                  |             |             |                  |          |                                        |  |  |  |
|                                 |                                  |             |             |                  |          |                                        |  |  |  |

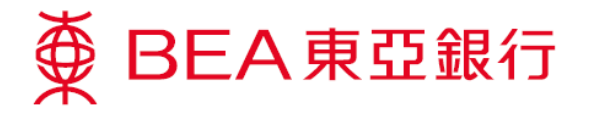

 包含短讯交易密码的短讯及短讯通知将会传送到你所启用的流动电话号码。请于核对此 页的资料后,输入短讯交易密码。

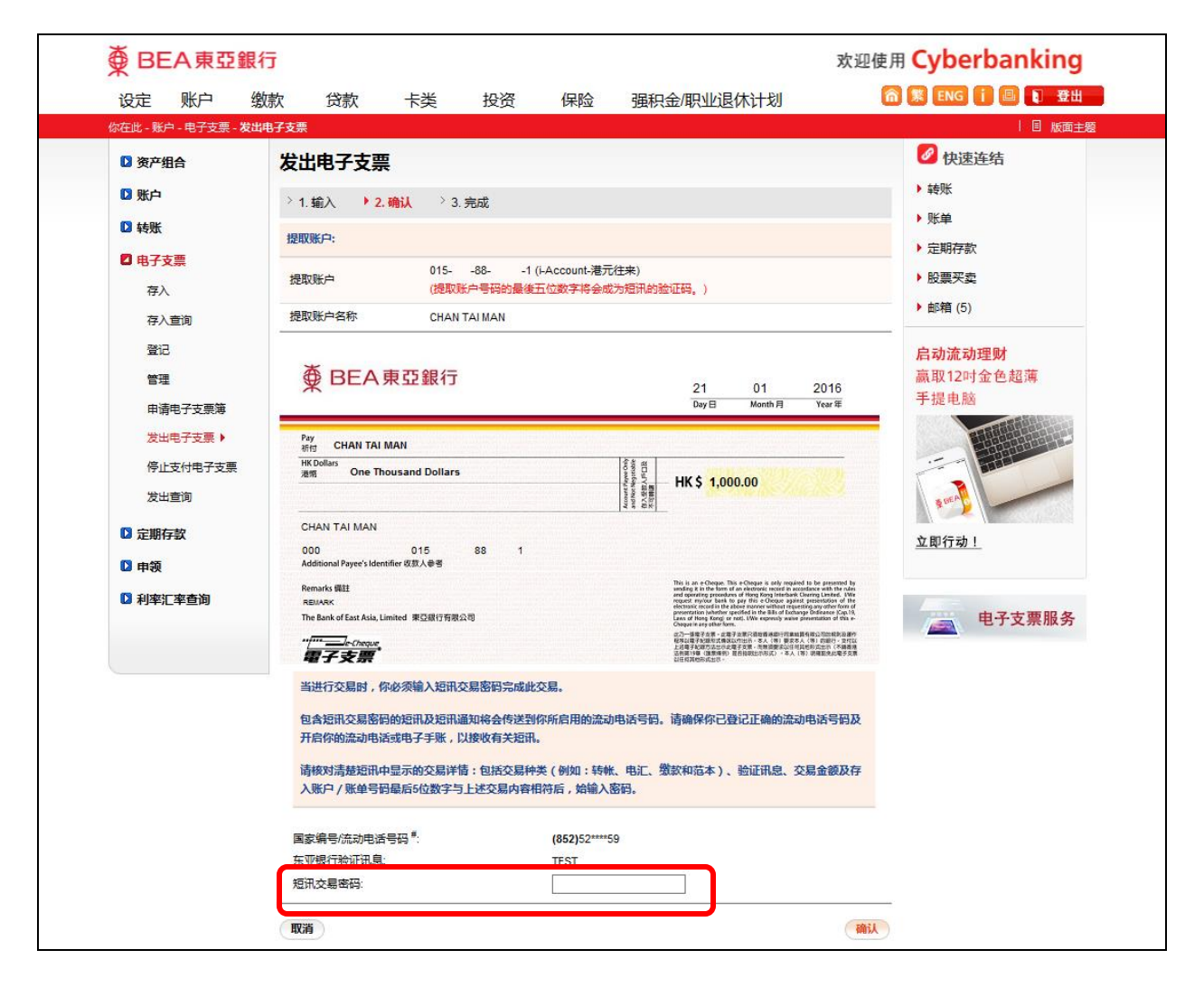

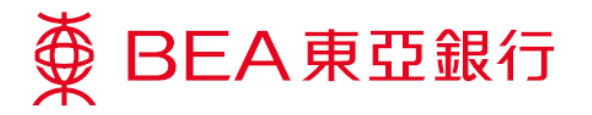

5. 选择「下载档案」,下载电子支票 PDF 档案。

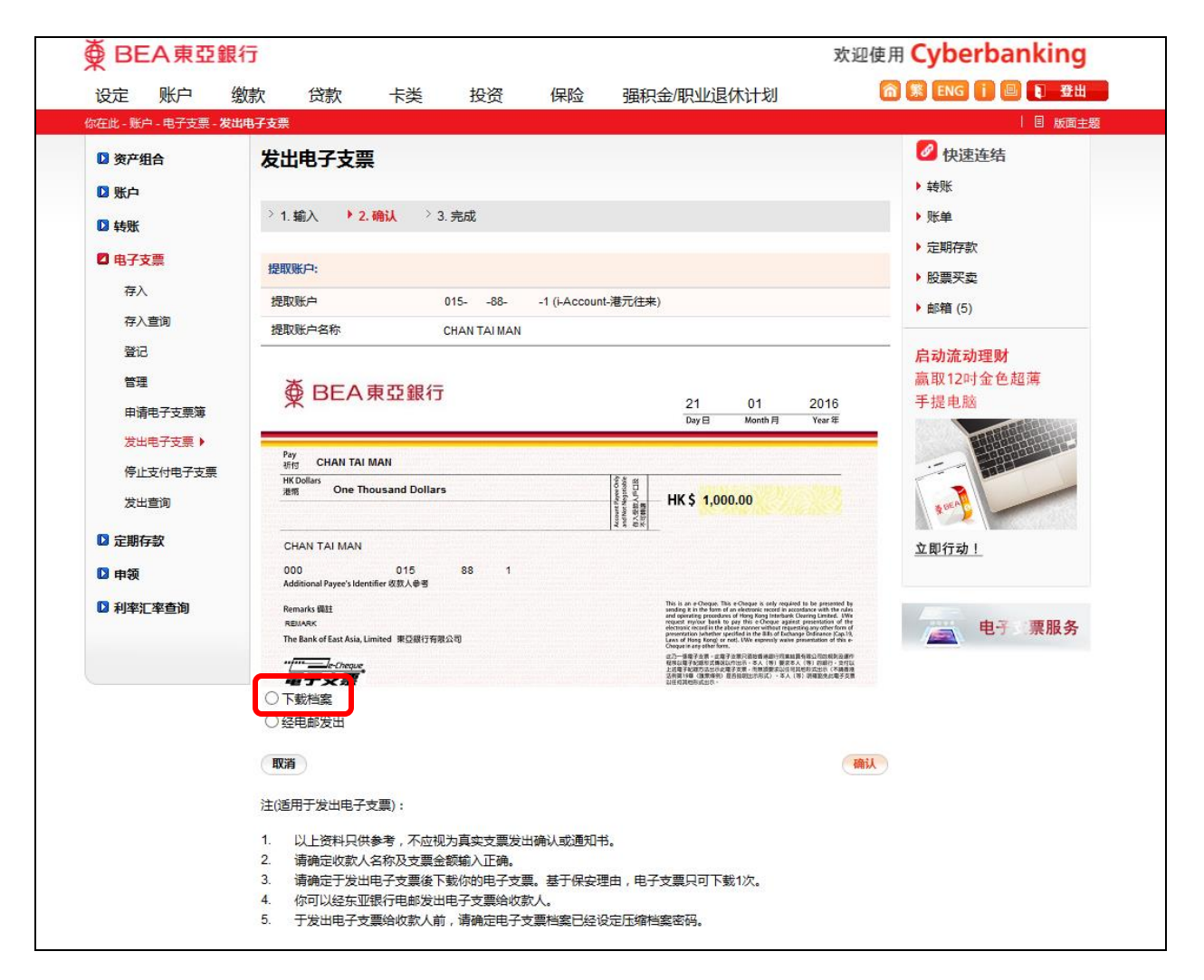

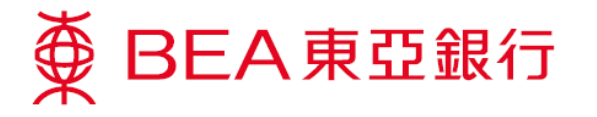

6. 按「储存」(Save)储存电子支票 PDF 档案。下载档案后,你可透过安全电子邮件发送 电子支票给收款人。

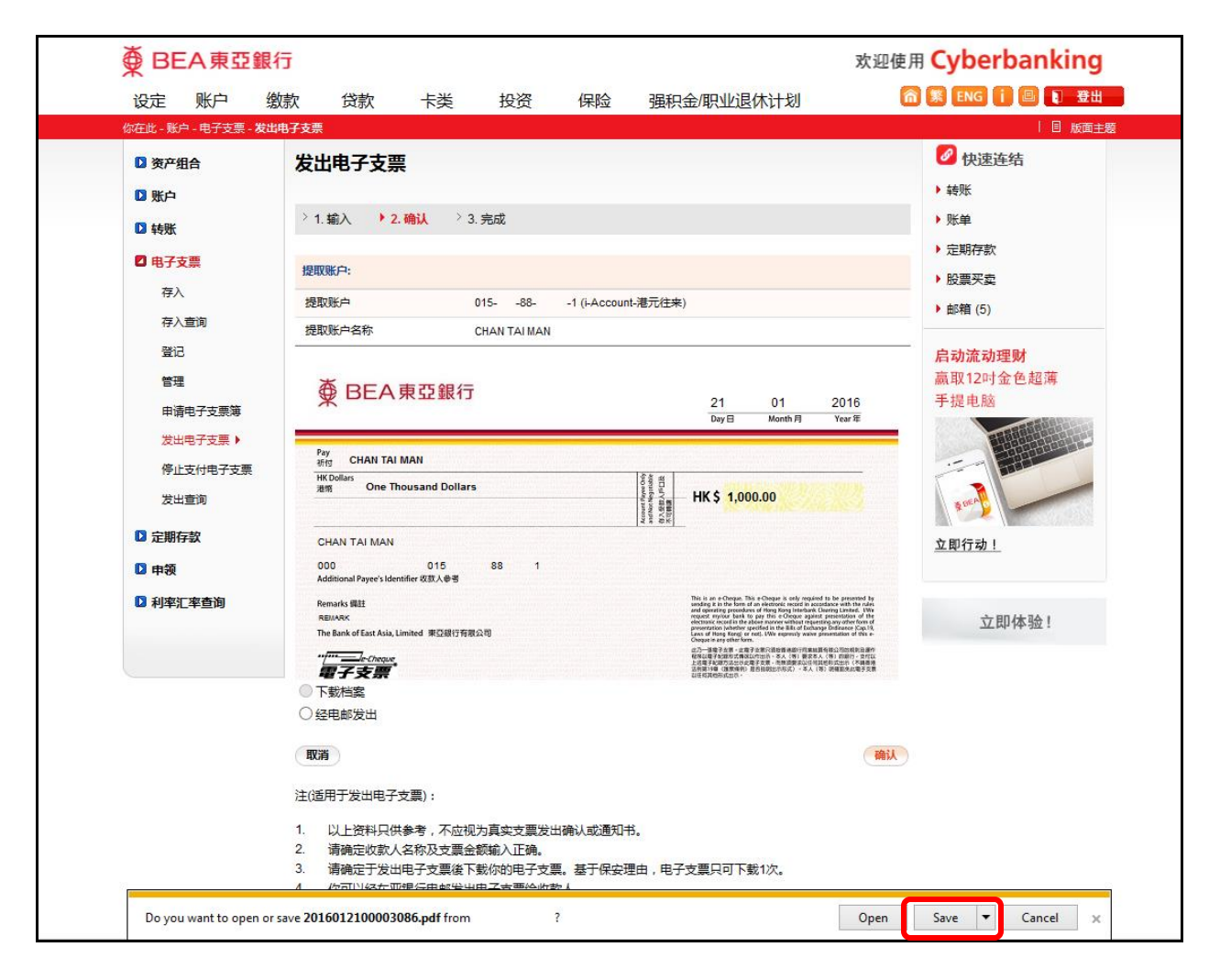

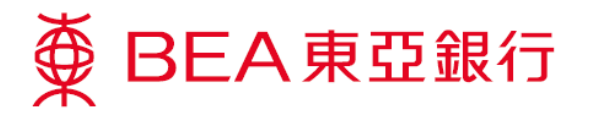

7. 你亦可选择「经电邮发出」,透过电子网络银行服务将电子支票直接发送给收款人。

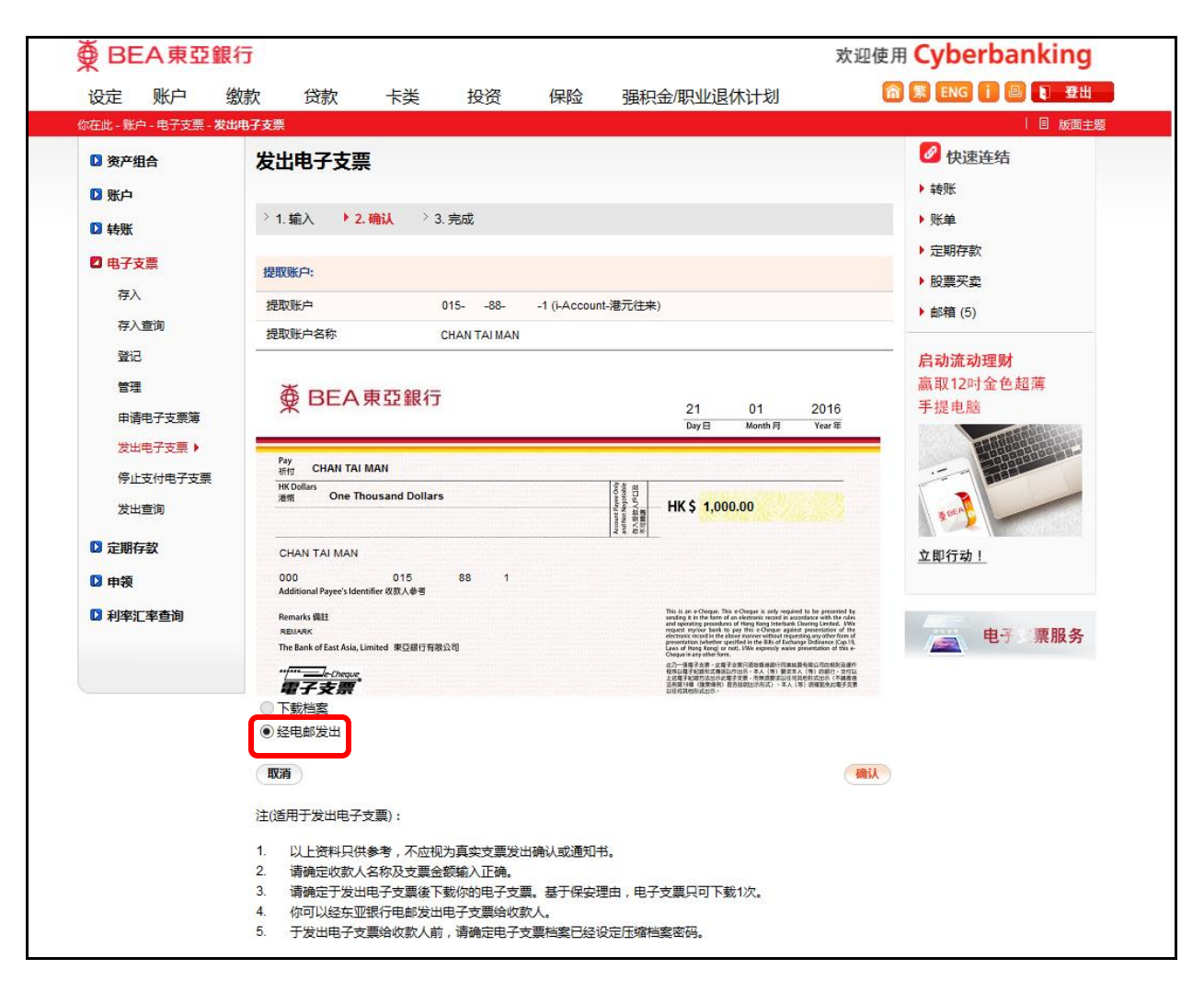

## ∰ BEA東亞銀行

8. 填写收件人电邮地址及设定压缩档案密码<sup>2,3</sup>以加密电子支票档案。然后你可更改讯息 内容。

| ● BEA東亞銀行             | ī                                                                                                    |                                                                                  |                |              | 欢迎使用 | Cyberbanking   |  |  |
|-----------------------|----------------------------------------------------------------------------------------------------|----------------------------------------------------------------------------------|----------------|--------------|------|----------------|--|--|
| 设定 账户 缴               | 款贷款卡利                                                                                                | き 投资                                                                             | 保险             | 强积金/职业退休计划   | â    | ຶ ENG 📋 🗏 🕽 登出 |  |  |
| 你在此 - 账户 - 电子支票 - 发出目 | 电子支票                                                                                                 |                                                                                  |                |              |      | 国 版面主题         |  |  |
| ◎ 资产组合                | 发出电子支票                                                                                               |                                                                                  |                |              |      | 🖉 快速连结         |  |  |
| □ 账户                  | ○ 账户         > 1. 输入 → 2. 输认 > 3. 完成           ○ 转账         > 1. 输入 → 2. 输认 > 3. 完成           ② 电子支票 |                                                                                  |                |              |      |                |  |  |
| □ 转账                  |                                                                                                    |                                                                                  |                |              |      |                |  |  |
| 1 电子支票<br>存入<br>存入    |                                                                                                    |                                                                                  |                |              |      |                |  |  |
| 登记                    | 为、过天或端忽, 银行无刻<br>保致收件人之电邮信息的完                                                                        | <b>启动流动理财</b><br>赢取12吋金色超薄<br>手提由鲸                                               |                |              |      |                |  |  |
| 管理                    | 提取账户:                                                                                                |                                                                                  |                |              |      |                |  |  |
| 申请电子支票簿               | 提取账户                                                                                                 | 提取账户 015881 (i-Account-港元往来)                                                     |                |              |      |                |  |  |
| 发出电子支票 ▶              | 提取账户名称                                                                                               |                                                                                  |                |              |      |                |  |  |
| 停止支付电子支票<br>发出查询      | 讯息                                                                                                   |                                                                                  | S OF A         |              |      |                |  |  |
| □ 定期存款                | 收件入电邮地址:                                                                                             |                                                                                  |                |              |      | 立即行动!          |  |  |
| □ 申领                  | ● 电邮给自己 w @hkbea.com                                                                                 |                                                                                  |                |              |      |                |  |  |
| □ 利率汇率查询              | 设定压缩档案密码:                                                                                            | •••••                                                                            |                |              |      | -              |  |  |
|                       | 确认密码:<br>讯息:                                                                                         | Dear CHAN TAI MA<br>We attached the e-<br>\$1000.00 for you.<br>Yours faithfully | -cheque with a | nount of HKD |      | 全新方式 收发自如      |  |  |
|                       | 取消                                                                                                   |                                                                                  |                |              | 确认   |                |  |  |

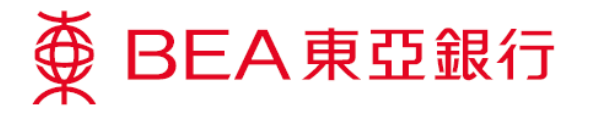

9. 交易完成。电子支票将以电邮发送给收款人。

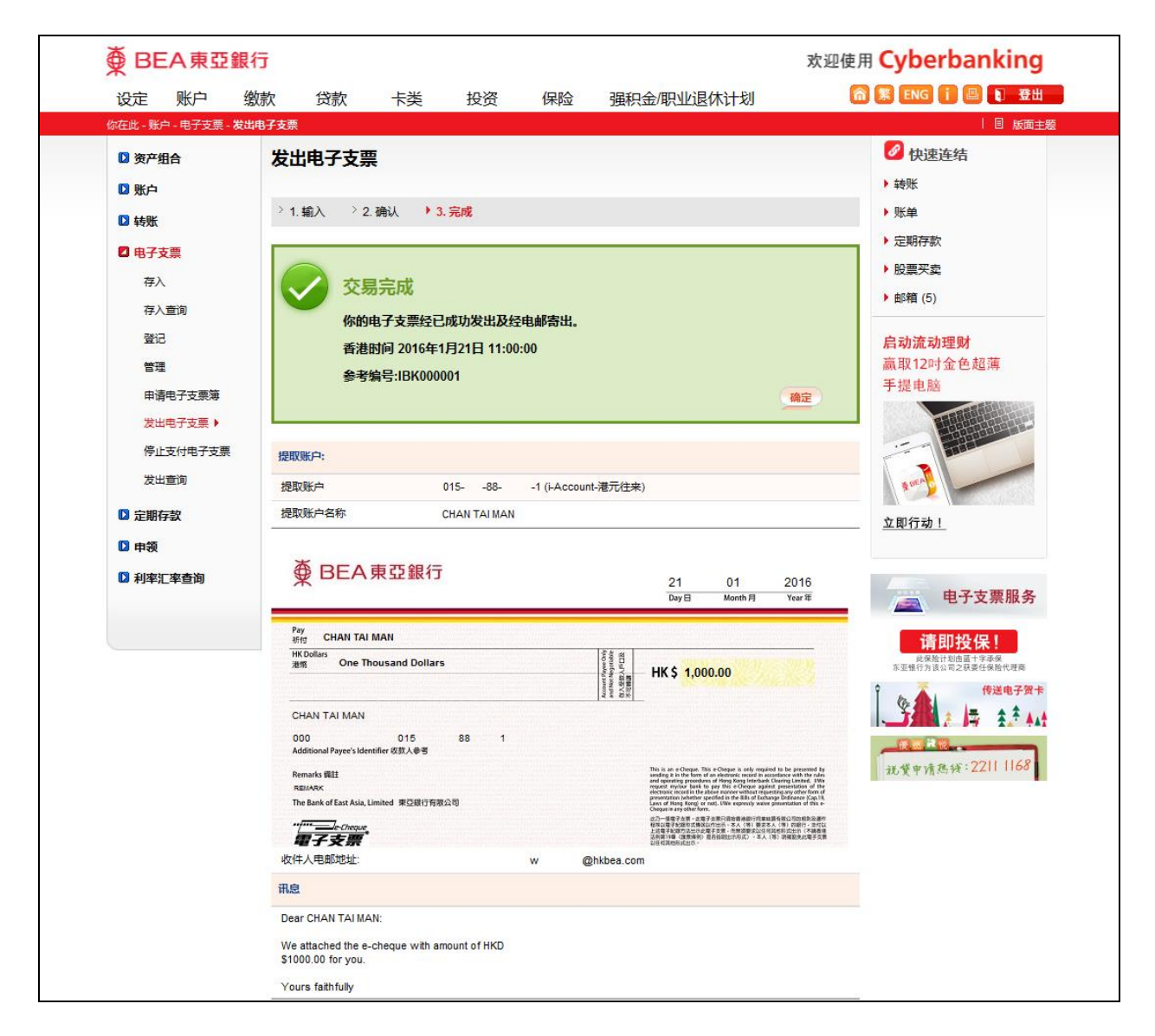

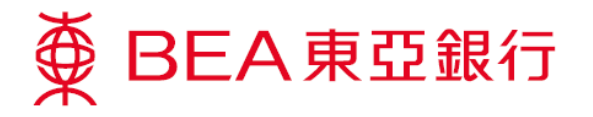

- 10. 于次目录选择「发出查询」,查询已发出的电子支票。
- 11. 你可在此页查看已发出的电子支票。

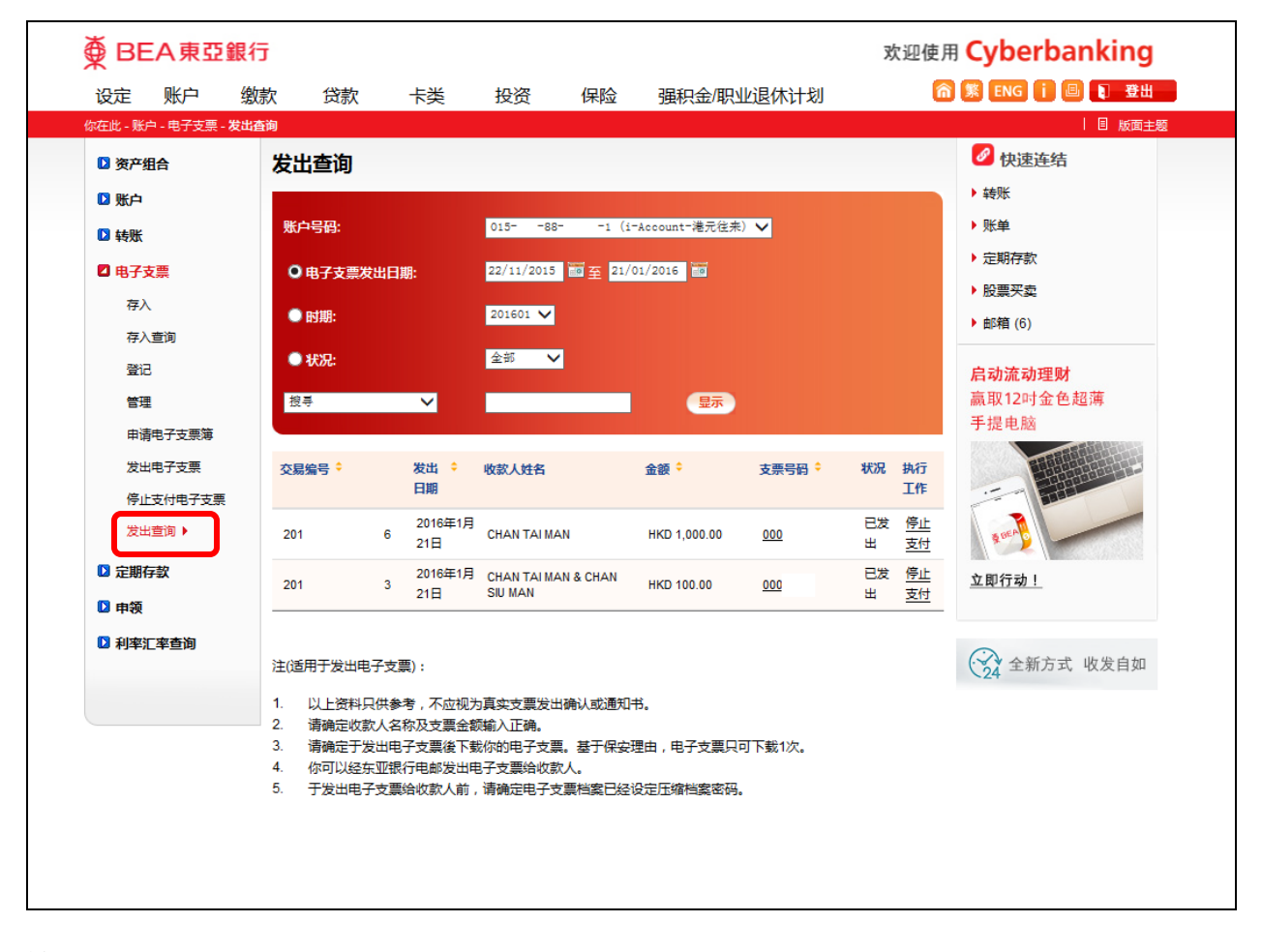

註:

- 1. 支票日期只可设定在 90 天内。
- 2. 请设定一个包含最少6个字母/数字或最多12个字母/数字的密码。
- 3. 密码必须是数字(0-9)及/或英文字母(A-Z)所组成,不包括空格或特殊字母。